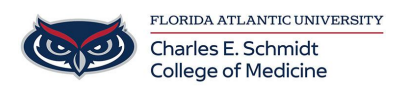

Knowledgebase > Instructional Resources > Zoom: HIPAA Template

#### Zoom: HIPAA Template

Samantha Starr - 2024-08-21 - Instructional Resources

### **Zoom: HIPAA Template**

To ensure security when scheduling a Zoom meeting that may contain HIPAA sensitive information, hosts are required to use the "HIPAA" Template available in Zoom. See below features enabled/disabled when selecting this template.

# HIPAA Template Features:

| Enabled Features                                                                                    | Disabled Features                                |
|----------------------------------------------------------------------------------------------------|--------------------------------------------------|
| Waiting Room                                                                                        | Chat                                             |
| Record/AI Companion (host only)                                                                     | Transcription Download                           |
| Captions                                                                                            | Adding Co-Hosts                                  |
| Screen Sharing (enable once meeting begins<br>→host tools Host tools and select "Share<br>Screen" ) | Polls                                            |
| Annotation                                                                                          | Quizzes                                          |
| Whiteboard                                                                                          | Participants profile pictures visible            |
| Q&A                                                                                                 | Reactions (emojis, yes, no, slow down, speed up) |

Raising hand reaction ONLY

# How to select "HIPAA" template when scheduling a Zoom meeting:

 Log into Outlook (Zoom Plug-In feature), Zoom Desktop App, or Zoom Web Portal (fau-edu.zoom.us)

- 2. Select "Schedule"
- 3. Scroll down to "Template"
- 4. Select "HIPAA" (see below)

| Template   | Select a template  |
|------------|--------------------|
|            | Personal templates |
|            | None               |
|            |                    |
| Whiteboard | Account templates  |
|            | НІРАА              |
| Security   | Non-PHI            |

#### **Tips when Scheduling a Zoom Meeting:**

- Add alternative hosts
- Check box to enable Q&A feature (see below)

| Options               | Hide                                                            |
|-----------------------|-----------------------------------------------------------------|
| -                     | Allow participants to join anytime                              |
|                       | Q&A 😒                                                           |
| •                     | Mute participants upon entry                                    |
|                       | Automatically record meeting                                    |
|                       | Automatically start meeting summary                             |
|                       | Approve or block entry to users from specific regions/countries |
|                       | Block users from: Belarus, India, Russia Edit                   |
|                       |                                                                 |
|                       | Alternative Hosts                                               |
|                       | Alternative Hosts          Enter user name or email addresses   |
| Import into Mediasite | Alternative Hosts Enter user name or email addresses Select     |

• Once meeting has begun, host needs to enable participants the ability to submit questions for Q&A feature (see below)

|            | Q&A                   |                | Ø |
|------------|-----------------------|----------------|---|
| Open       | Answered              | Dismissed      |   |
| <b>P</b>   | articipants can sul   | bmit questions |   |
| 0          | Allow anonymo         | ous questions  |   |
| Allow      | / participants to vie | w              |   |
|            | nswered question      | s only         |   |
| <b>O</b> A | ll questions          |                |   |
|            | ] Participants ca     | n upvote       |   |
| (          | Participants ca       | n comment      |   |

| Tags  |  |  |  |
|-------|--|--|--|
| HIPAA |  |  |  |
| Zoom  |  |  |  |